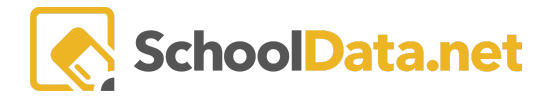

## Login, Reset, Update - Student

https://[yourdistrict].schooldata.net/v2/career-planner/#/

- Username
- Password

NOTE: After three (3) unsuccessful login attempts, the account is blocked from logging for 10 minutes. After six (6), it is blocked for 30 minutes; after ten (10), it is locked and must be unlocked by the administrator.

| Welcome to<br>SchoolData.net |                  | District<br>Olympia | ÷         |
|------------------------------|------------------|---------------------|-----------|
|                              |                  | Username or Email   |           |
| SOLUTI                       |                  | Password            |           |
| Reset Your Password          | Activate Account | Unlock Your Account | Sign In ⊖ |

## **RESETTING YOUR PASSWORD**

If you are having trouble logging in, resetting your password is the quickest way to fix it.

| Click on " <b>Reset Your Password</b> " in the lower left-hand<br>corner (far left of the blue "Sign In" button). | Welcome to Datrict   SchoolData.net Image: Comparison of the second second se |
|----------------------------------------------------------------------------------------------------|----------------------------------------------------------------------------------------------------|
| Type in your username or email, then click " <b>Send</b><br><b>Verification Code.</b> "                           | Password Reset Restart X   Forgot your password? It happens. Follow these 3 simple steps to reset your password. If you want to start over, click 'Restart' at the top. If you need help, contact us at support@schooldata.net and we'll guide you through the process, step-by-step. <b>1. Tell us who you are&gt;</b> We need to know who you are before we can reset your password.   Enter your email address or username below and click 'Send Verification Code'. We'll email you a special code to enter in the next step.   District:   Øympia *   Jsername or Email:   Send Verification Code <b>A. Enter your codes 3. Create a secure password</b>                                                                                                    |

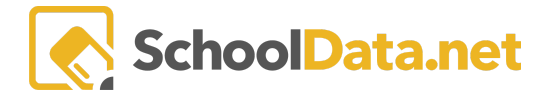

| <b>Check your email for the verification code.</b> Copy and<br>then paste the verification code into the verification<br>code box on the Password Reset screen. | Email: Password Reset Screen:<br>Below is your SchoolData.net account<br>type this code into the required field. The<br>immediately after use.<br>2B1BF167<br>(Don't see the email?)                                                                                                    |
|----------------------------------------------------------------------------------------------------|----------------------------------------------------------------------------------------------------|
| Type in a new password, then click " <b>Save Password &amp;</b><br><b>Proceed.</b> " Your password must be at least eight (8)<br>characters long.               | Password Reset Restart   Forgot your password? It happens. Follow these 3 simple steps to reset your password. If you want to start over, click 'Restart' at the top. If you need help, contact us at support@schooldata.net and we'll guide you through the process, step-by-step.   1. Tell us who you are>   2. Enter your code>   3. Create a secure password>   > Account Email Address: VERIFIED.   There is sensitive data inside, so makedure you choose a secure password (we require at least 8 unique characters). Then keep it somewhere safe.   four new password is:   Save Password & Procend |

## UPDATING YOUR PASSWORD

Now that you've logged in, it's time to update your password to something unique.

| Click on your name in the top-right corner of the screen.                                                                                     | Teri Larew<br>District Administrator<br>Thu, May 25, 2023                                                              |
|----------------------------------------------------------------------------------------------------|----------------------------------------------------------------------------------------------------|
| Click " Account Settings > Edit Account Info".                                                                                                | Account Settings Usemame Password (Edit account info)                                                                  |
| Type your new, unique password into the first two (2)<br>boxes. Type your old password into the third box. Click<br>"Save," and you are done! | Upload Avatar<br>Username (optional)<br>smith 123<br>Update Password (optional)<br>Confirm Password (optional)<br>Save |